# Recommended Best Practices One MRO Technology

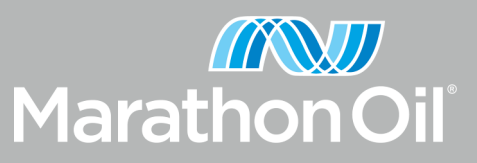

## **Recommendations for Large Bookable Enclosed Workspaces**

Large, bookable enclosed workspaces include: 2x Huddle Rooms and Large Conference Rooms. *Please note: These rooms have 2 or more display screens available.* 

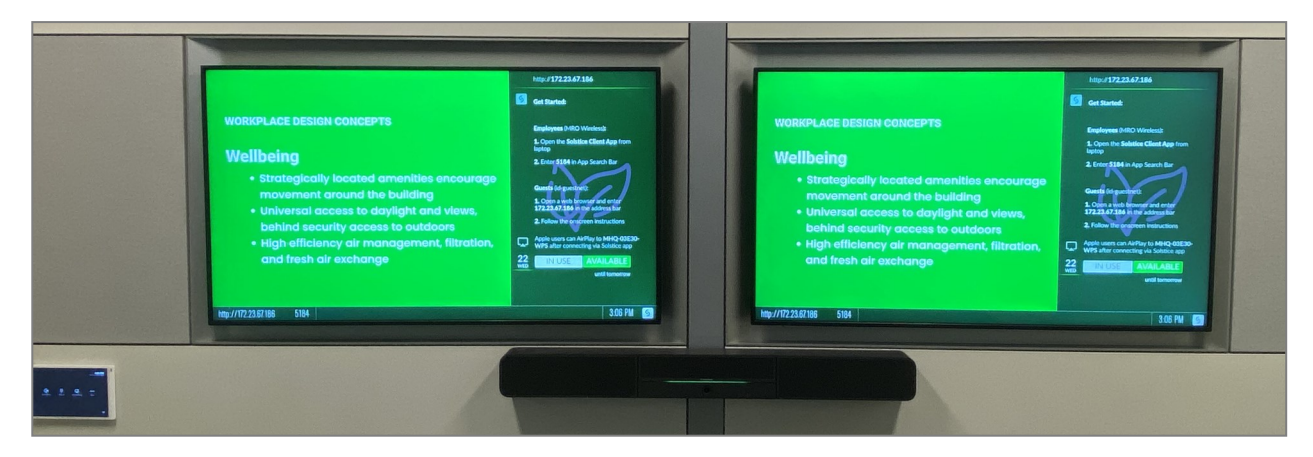

#### **Review Best Practices below:**

- To book a Teams meeting, use the Outlook application or use the Crestron panel outside of each bookable room to reserve an available meeting room.
- For the best meeting experience, please utilize the Teams technology features to meet with team members and share content.
  - If you plan to use the Mersive Solstice technology during a Teams meeting and there are remote participants joining, please ensure the sharing capability on the Teams panel (located on the wall in the enclosed workspace) is enabled.
  - Please note: If a remote participant shares content and completes sharing their screen, participants in the enclosed workspace will need to re-enable the share button on the Teams panel.

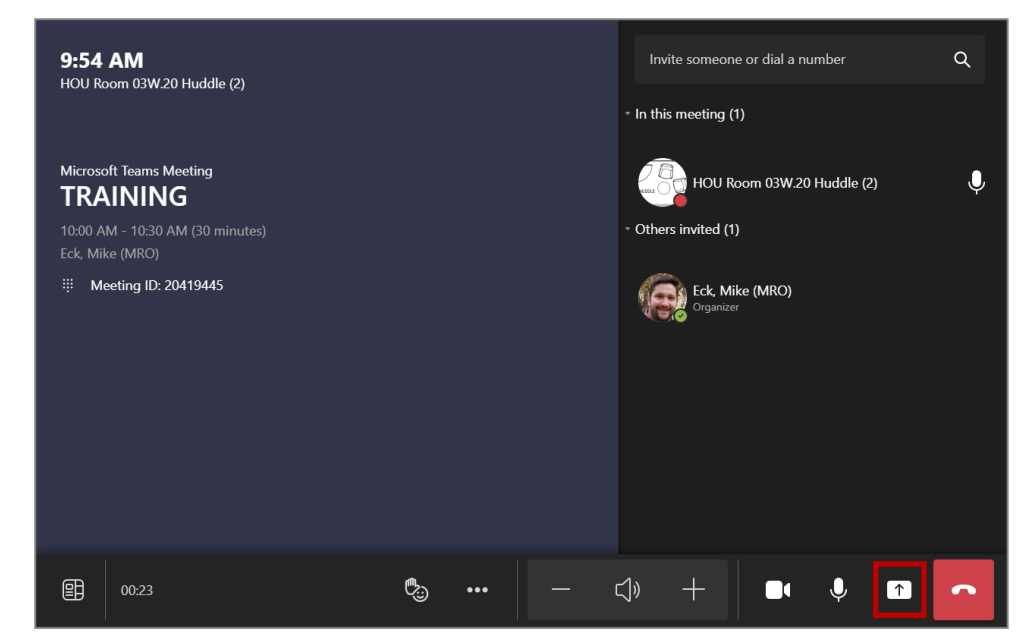

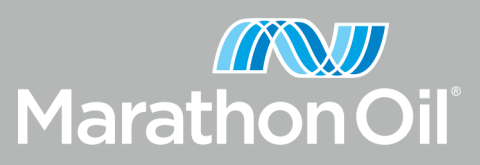

## **Recommendations for Small Bookable Enclosed Workspaces**

Small, bookable enclosed workspaces include: 1x Huddle Rooms and Small Conference Rooms. *Please note: These rooms have 1 display screen available.* 

#### **Review Best Practices below:**

- To book a Teams meeting, use the Outlook application, Teams client, or the Crestron panel outside of each bookable room to reserve an available meeting room.
- When joining a Teams meeting, click the "Layout" icon on the Teams panel (located on the wall in the enclosed workspace) and three screen layout options will appear.
  - In workspaces with one display screen, it is highly recommended to utilize the "Content + People" screen layout. This layout option will allow participants to see shared content and the meeting participants at the same time.
  - If there is no content sharing, it is **recommended** to select the "**People only**" screen view to see all meeting participants.

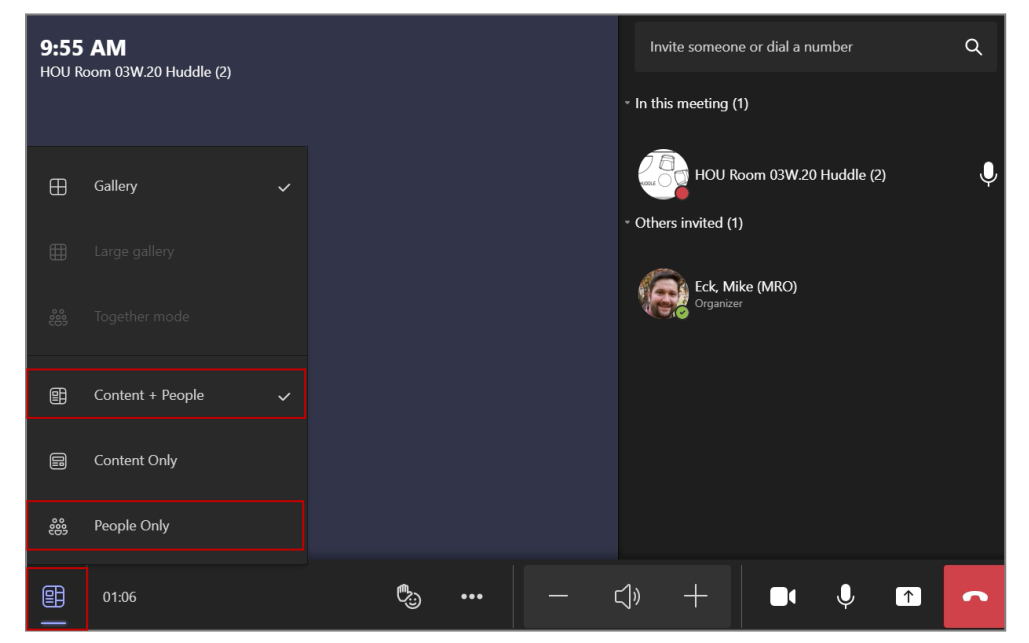

- For the best meeting experience, please utilize the Teams technology features to meet with team members and share content.
  - If you plan to use the Mersive Solstice technology during a Teams meeting and there are remote participants joining, please ensure the sharing capabilities on the Teams panel is enabled.
  - Please note: If a remote participant shares content and completes sharing their screen, participants in the enclosed workspace will need to re-enable the share button on the Teams panel

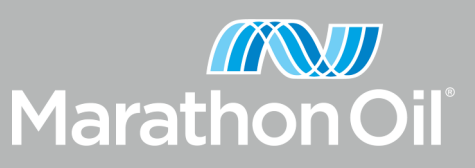

## **Recommendations for Open Collaboration Spaces**

Open collaboration spaces include: Workrooms, furniture with integrated technology, collaboration booths, etc. *Please note: These spaces may have 1 or more display screen available*.

#### **Review Best Practices below:**

- When using available collaboration spaces or furniture with integrated technology, Mersive Solstice is enabled in each location with display screens
- Please refrain from using these workspaces to conduct Teams meeting, as these are designed for in-person collaboration sessions
  - Please do **not** join a Teams meeting from your laptop and try to share your screen using the Mersive Solstice technology to these displays

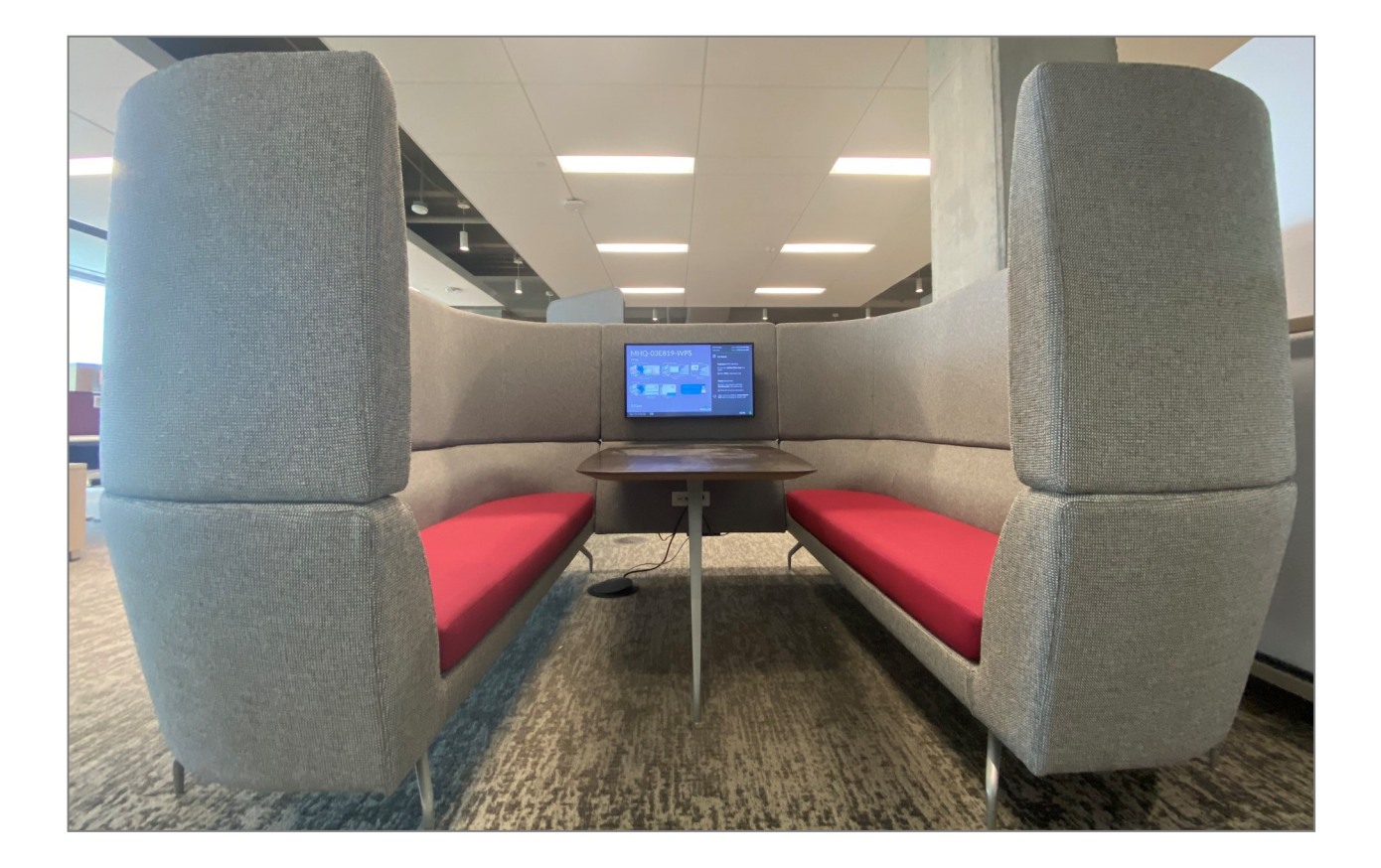